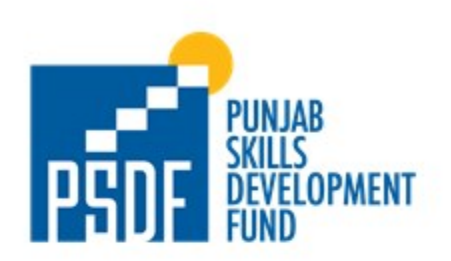

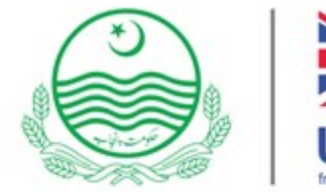

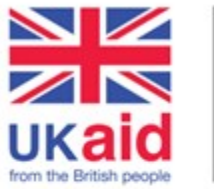

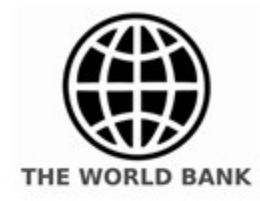

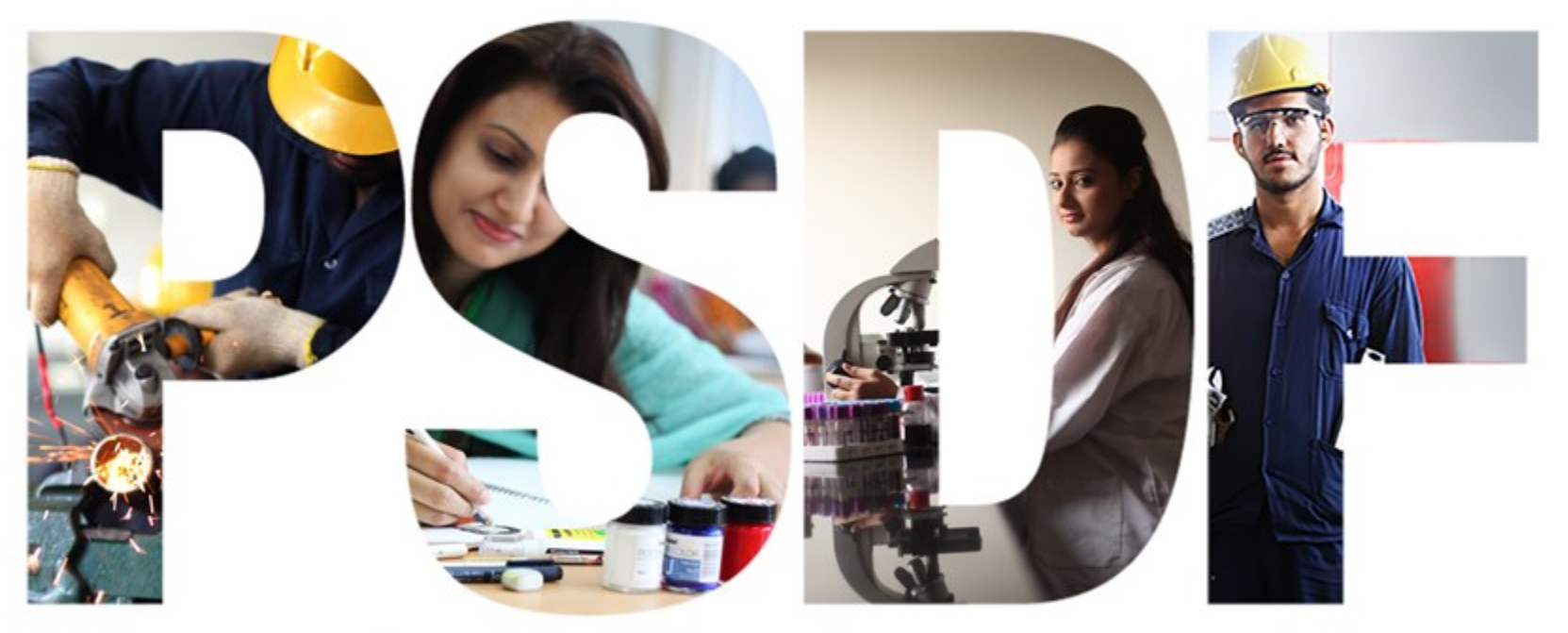

#### A Success Story of Public-Private Partnerships

# Skills Scholarship Program System Manual

### **Login Creation /SIGN UP**

| $\leftrightarrow$ $\rightarrow$ C https://ssp.psd | lf.org.pk                                                 |                                                              | 🖻 ☆ 🛊 🖬 🏝 :           |
|---------------------------------------------------|-----------------------------------------------------------|--------------------------------------------------------------|-----------------------|
| Contract for Non-P PPRA FE                        | E - OneDrive 🔇 SAP Business One 📓 Log In < PSDF — W 📱 LIV | 'E: ICC Men's T20 🔇 Project: tender_19 🍫 Ticket Request   Pu | . 📔 BSS 🚮 BSS_LAN 🛛 » |
|                                                   |                                                           |                                                              |                       |
|                                                   |                                                           | PSDF                                                         |                       |
|                                                   | PROGRAM                                                   | — Registration —                                             |                       |
|                                                   |                                                           | Enter Name                                                   |                       |
|                                                   | REGISTRATION                                              | Enter Email                                                  |                       |
| <u></u>                                           |                                                           | Enter Password                                               |                       |
|                                                   | $\bigcirc$ $\bigcirc$                                     | SIGN UP                                                      |                       |
|                                                   |                                                           | SIGN IN                                                      |                       |
|                                                   |                                                           |                                                              |                       |

#### SIGN UP

- Enter Name of the User in the field:
  - Enter Email of the User: (User will receive verification email on provided email address to proceed sign in.
- Enter the Password in the Password field. "\*\*\*\*\*\*".

Click SIGN UP Button.

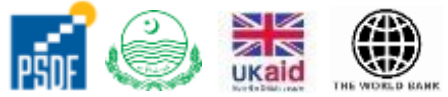

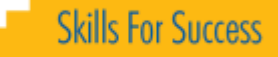

#### **SIGN IN**

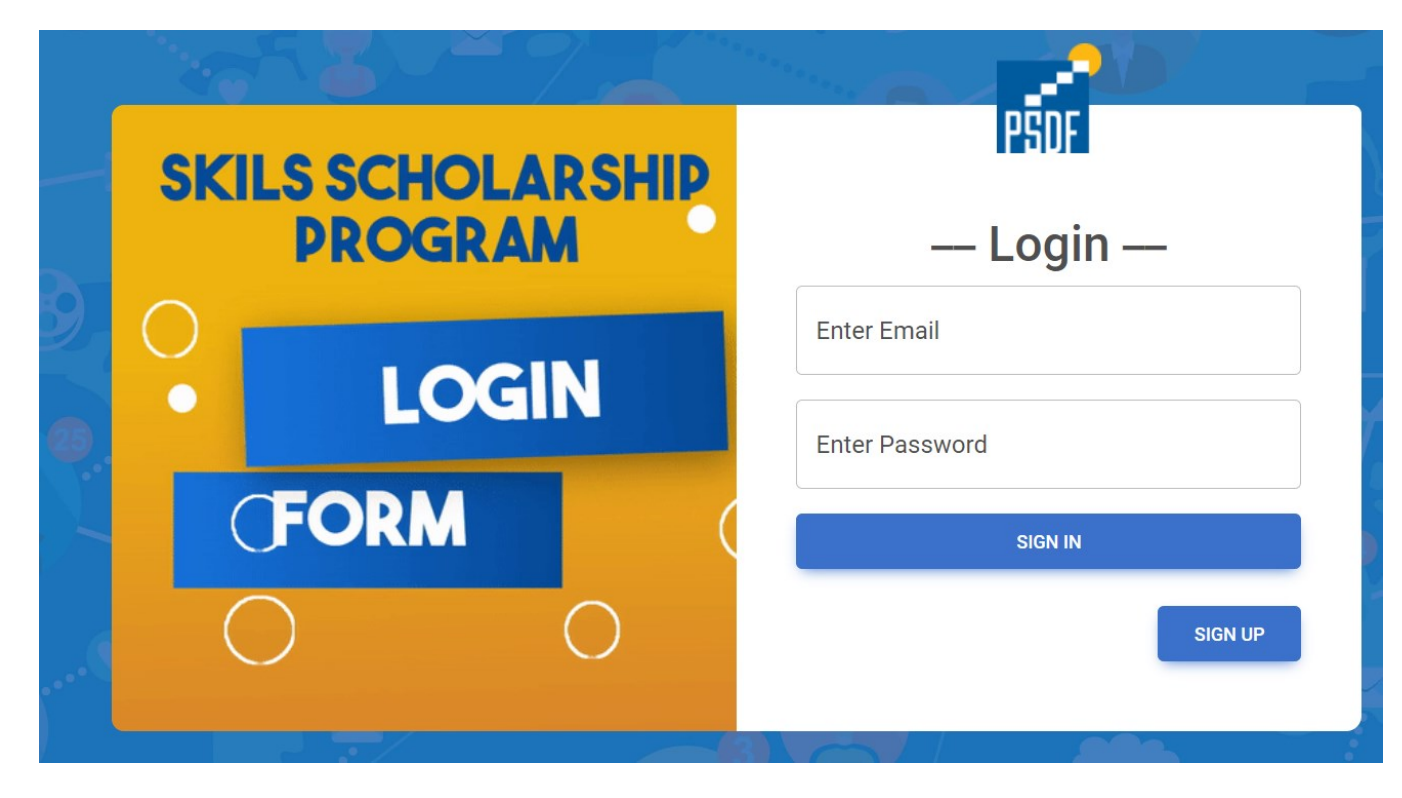

<u>SIGN IN</u>

After Sign Up, please click Sign In

- Enter Email of the User
- Enter the **Password**

Click SIGN IN Button.

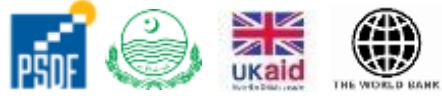

© PUNJAB SKILLS DEVELOPMENT FUND

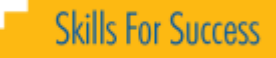

### **Selection of Program**

| Home                                    |                                    |                          | LOG OUT |
|-----------------------------------------|------------------------------------|--------------------------|---------|
| 1<br>Active Scheme                      |                                    |                          |         |
| PSDF SKILLS SCHOLARSHIP PROGRAM 2023-24 | 4 <u>EXPIRY: 07/17/2023 15:00</u>  | <u>08 DAYS REMAINING</u> | ~       |
|                                         |                                    |                          |         |
| Home                                    |                                    |                          | LOG OUT |
|                                         |                                    |                          |         |
| Active Scheme                           |                                    |                          |         |
| PSDF SKILLS SCHOLARSHIP PROGRAM 2023    | -24 <u>EXPIRY: 07/17/2023 15:0</u> | 0 08 DAYS REMAINING      | ^       |
| PSDF Skills Scholarship Program 2023-24 |                                    |                          |         |
|                                         |                                    |                          |         |

#### Home Page

• After Sign in

٠

٠

- Active Program will appear with closing time and days remaining for closing.
- Click on the name to expand the view.
- Click
- CLICK TO PROCEED

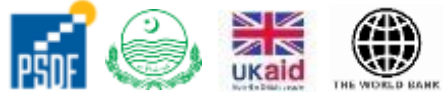

© PUNJAB SKILLS DEVELOPMENT FUND

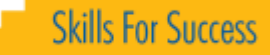

## **Filling the Form**

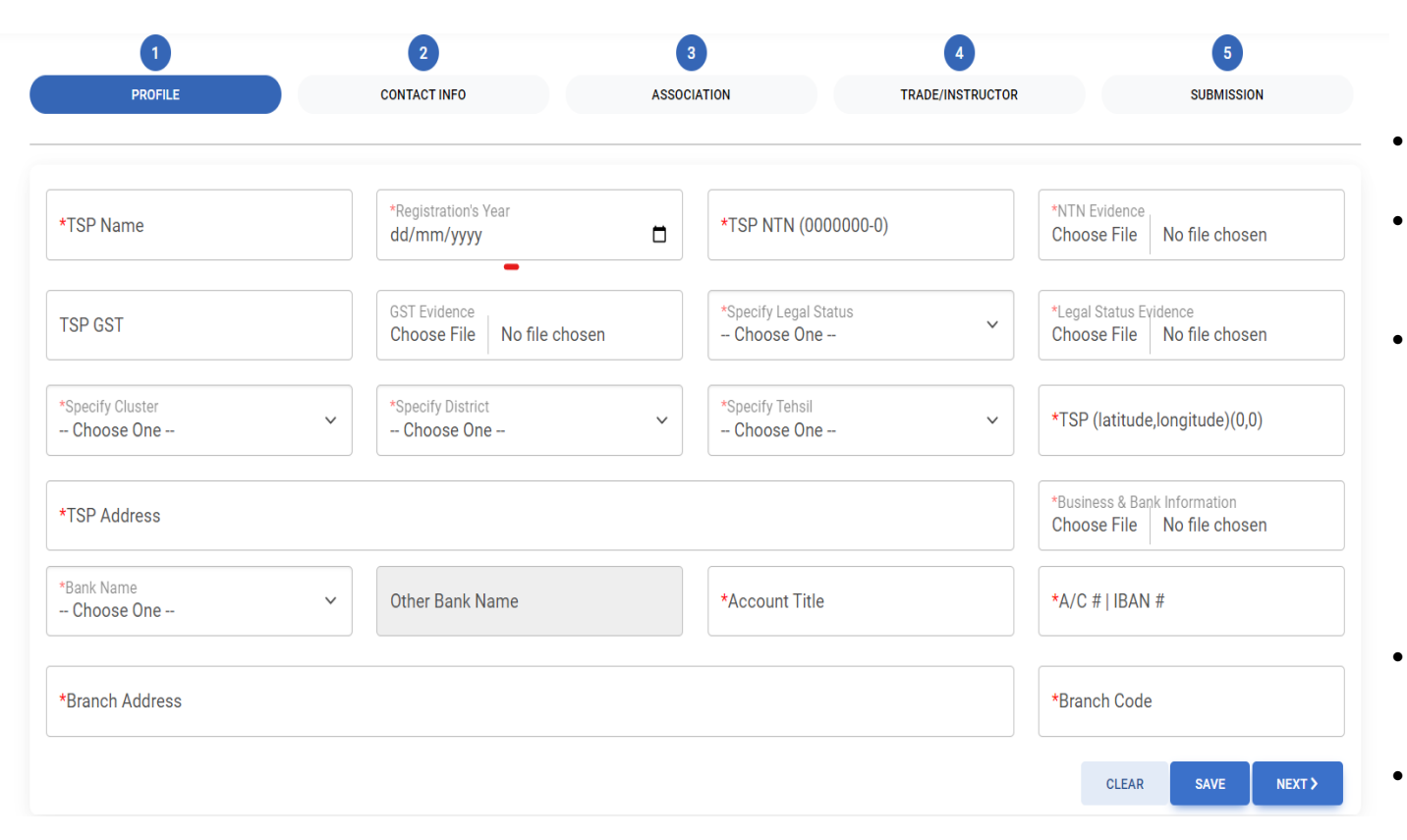

- After Clicking CLICK TO PROCEED
- Next Screen will appear.
- This screen has 5 Parts
  - 1. Profile
  - 2. Contact Info
  - 3. Association
  - 4. Trade/Instructor
  - 5. Submission
- Fill each part in the sequence, all field with \* are mandatory.
- After filling must click the **Save** button in the bottom of each page.
- At end must submit form and make sure that all data is correct.

•

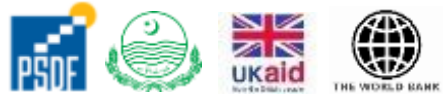

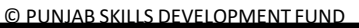

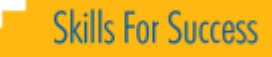

### **Complaint Registration**

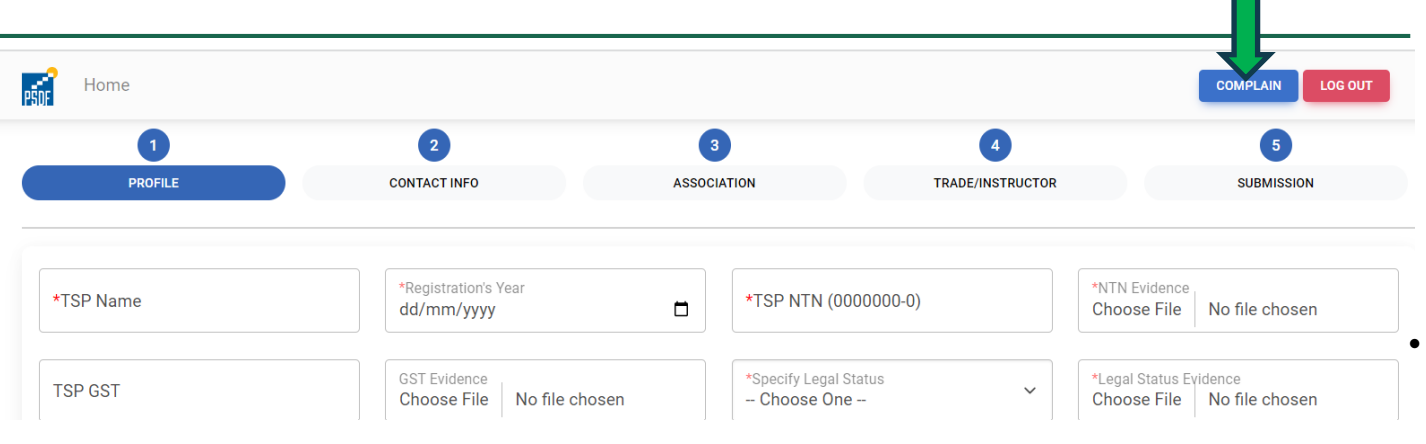

| *Title                        |                |
|-------------------------------|----------------|
| *Specify Catego<br>Choose One | ıry<br>3       |
| Attachment<br>Choose File     | No file chosen |
| *Enter Detail                 |                |

#### <u>Complaint</u>

- For any complaint click on Complain Button on the screen.
- Enter the relevant detail and save it.

٠

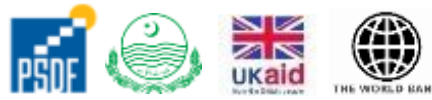

© PUNJAB SKILLS DEVELOPMENT FUND

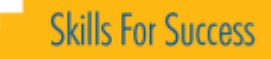